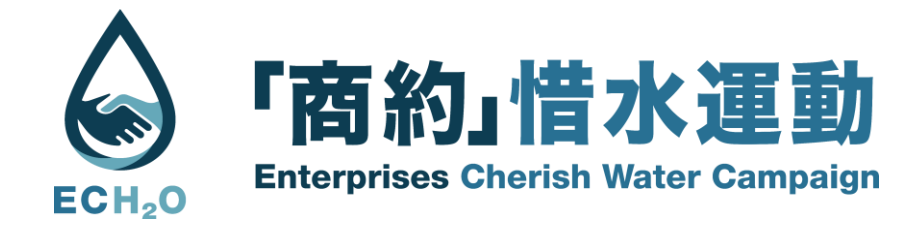

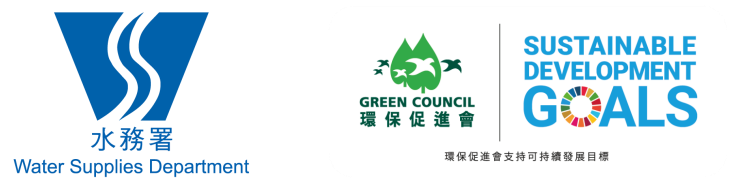

# 電子平台登入指南 Electronic Platform Login Guide

ECH20

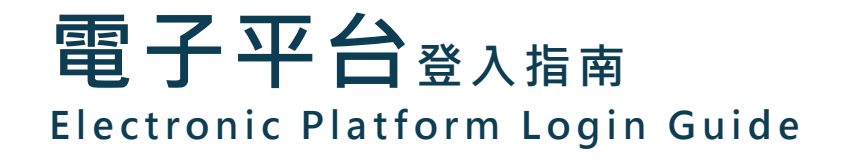

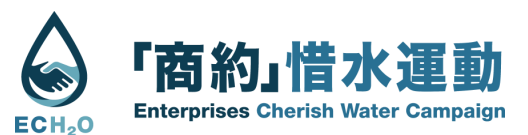

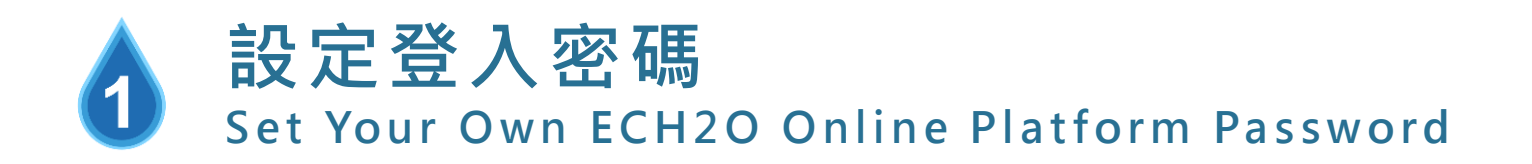

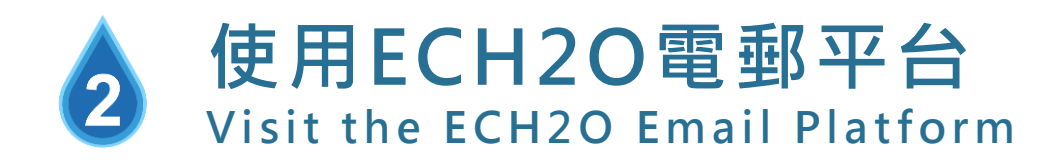

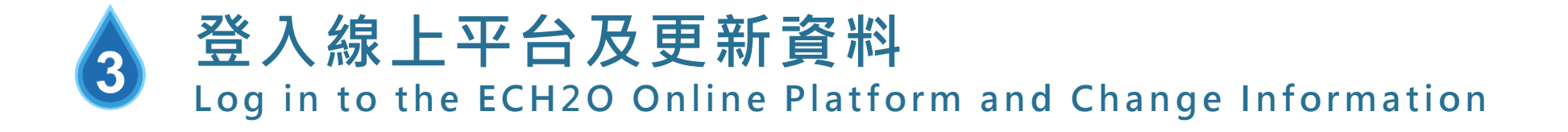

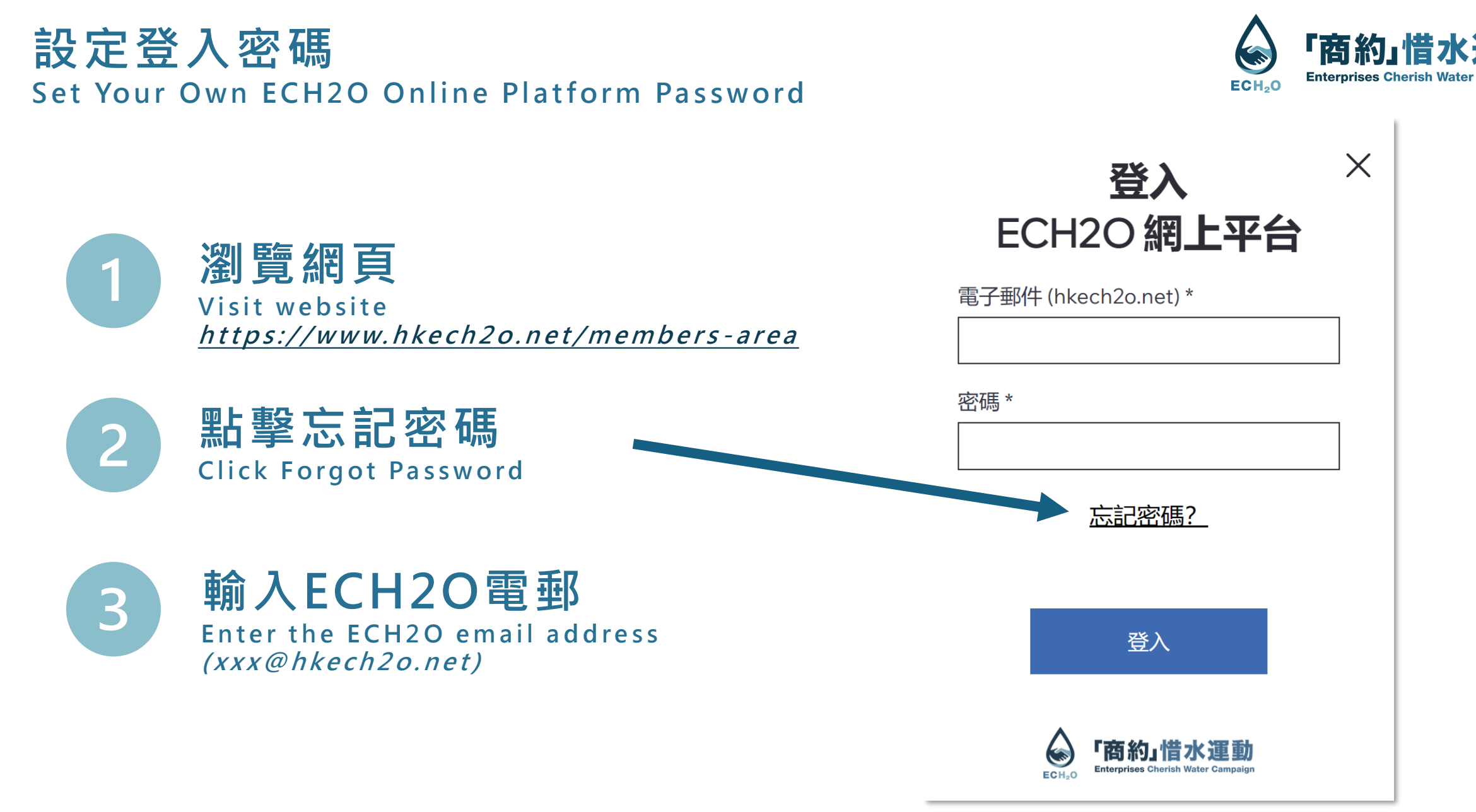

ECH2(

#### 使用ECH2O電郵平台 Visit the ECH2O Email Platform

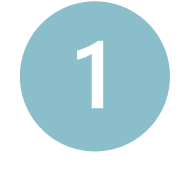

## 瀏覽網上電郵系統

Visit online webmail http://mail.hkech2o.net:2096/

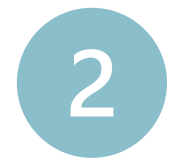

#### 輸入電郵及密碼

Enter the ECH2O email address and password

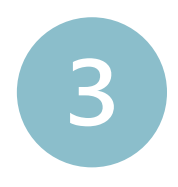

## 開啟郵箱、電郵及重設密碼

Open the mailbox, reset password email and complete the process

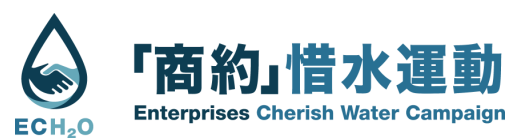

# Deen your inbox

### 登入線上平台及更新資料

Log in to the ECH2O Online Platform and Change Information

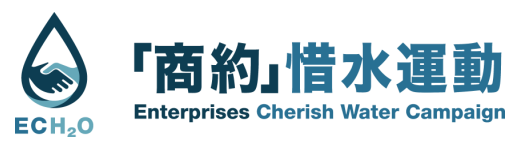

| 1        | 登入ECH2O網上平台<br>Login ECH2O Online Platform<br><u>https://www.hkech2o.net/members-area</u> | 登入<br>ECH2O 網上平台<br>電子郵件 (hkech2o.net)*                           |  |  |
|----------|-------------------------------------------------------------------------------------------|-------------------------------------------------------------------|--|--|
|          |                                                                                           | <u>忘記密碼?</u><br>登入                                                |  |  |
|          |                                                                                           | Colico 「商約」借水運動<br>Ecitio Entry Water Campaign                    |  |  |
| <b>2</b> | 更新你的資料                                                                                    | ECH <sub>2</sub> O 「商約」惜水運動<br>Enterprises Cherish Water Campaign |  |  |
|          | Update your information as needed                                                         |                                                                   |  |  |

| 「商約」惜水運動<br>Enterprises Cherish Water Campaign |                                            | 主頁 | 新登記       |              |    |    | ΦŻ | ~ |
|------------------------------------------------|--------------------------------------------|----|-----------|--------------|----|----|----|---|
| _                                              | My Account                                 |    |           |              |    |    |    |   |
| 我的惜水帳戶                                         |                                            |    |           | [            | 捨棄 | 更新 |    |   |
|                                                | 帳戶                                         |    |           |              |    |    |    |   |
|                                                | 登入電子郵件:<br>@hkech2o.net<br>您的登入電子郵件地址不可變更。 |    |           |              |    |    |    |   |
| 參加2024惜水運動 Join 2024 ECH2O<br>是 Yes<br>        |                                            |    | 電郵地址 B    | Email        |    |    |    |   |
|                                                |                                            |    |           |              |    |    |    |   |
|                                                |                                            |    | Name of C | Organisation |    |    |    |   |

Х

登入

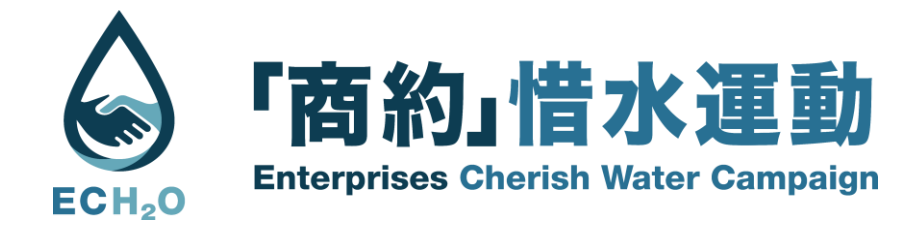

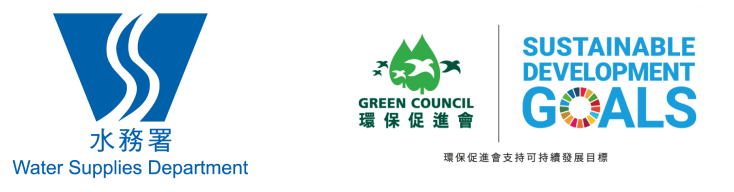

## 如有查詢,請電郵到 <u>ech2o@greencouncil.org</u>

Please email to <a href="mailto-ech2o@greencouncil.org">ech2o@greencouncil.org</a> if any inquiries

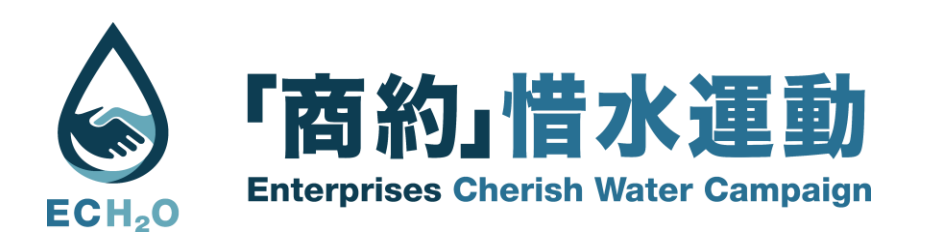

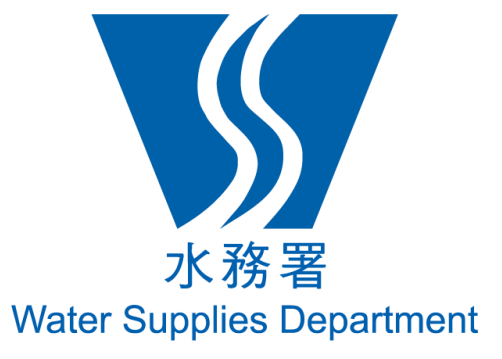

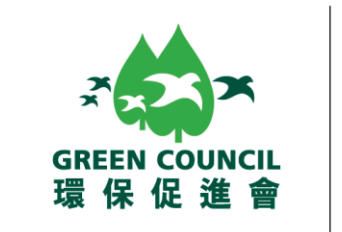

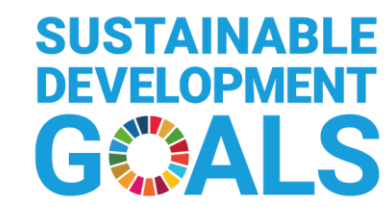

環保促進會支持可持續發展目標